## How to create a Programme

- 1. File > New project
- 2. Project name (write the name), Path of directory
- **3.** Left top > Add new subsite Plan
- 4. Add new device plan > Diode > diode
- 5. Add new ITM
- 6. Add new UTM
- 7. Save > View  $\rightarrow$  project Navigator > Double click on ITM
- 8. Choose SMU 1/2 > Voltage sweep

SMU 2/1 > common

9. Save

At the graph tab → go to graph settings & define graph, X&
Y axis.